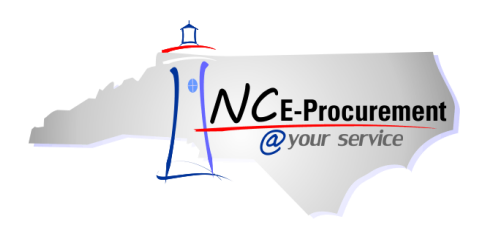

# NCAS Integration and Change Order Process Guide

Agencies that use the North Carolina Accounting System (NCAS) are integrated with NC E-Procurement. NC E-Procurement is used to complete all purchasing functions; however, the financial components are processed in NCAS. NC E-Procurement communicates with NCAS throughout the purchasing lifecycle to encumber funds and to pass eRequisition, purchase order, and receipt information.

The process flow below captures an overview of when NC E-Procurement communicates with NCAS. Each yellow text box below reflects an action taken in NC E-Procurement.

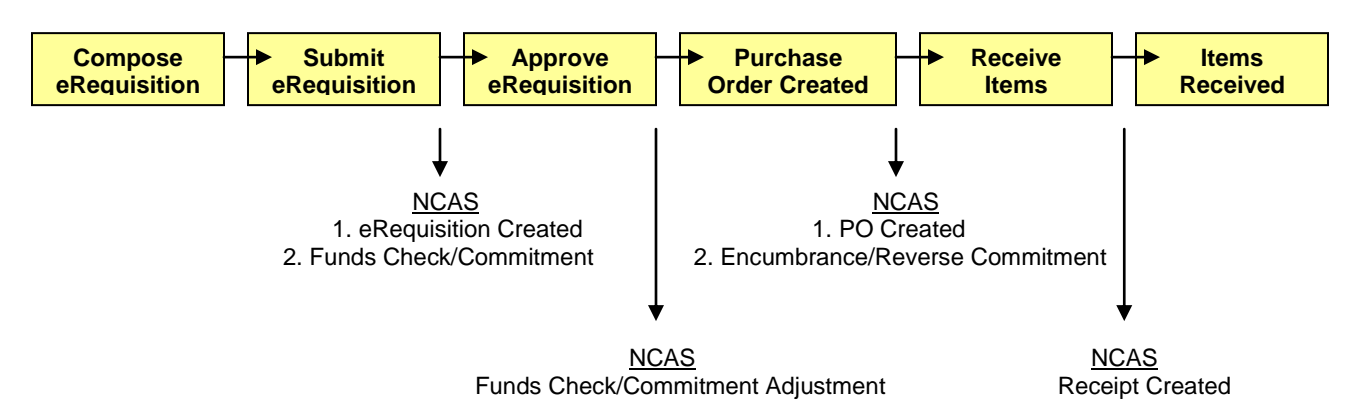

### NC E-Procurement/NCAS Integration

Compose eRequisition - All eRequisitions are created in NC E-Procurement.

**Submit eRequisition –** Once submitted, the eRequisition information is passed to NCAS to create the NCAS eRequisition and check available funds. If funds are available, the eRequisition amount is committed or pre-encumbered.

**Approve eRequisition** – All approvals are done within NC E-Procurement. If an approver makes a significant change to the eRequisition (e.g., changes quantity, price, account code information), the eRequisition is again passed to NCAS for funds checking.

**Purchase Order Created** – Once the final approver approves the eRequisition within NC E-Procurement, the information is sent to NCAS to create the purchase order and encumber the final purchase amount.

**Receive Items** – All receiving is done in NC E-Procurement. Receipts are entered for purchase orders and the receipt information is passed to NCAS for invoice payment.

**Note:** For purchase orders with a Unit of Measure of '**Dollar**', the receipt information is not required in NCAS and therefore is not sent.

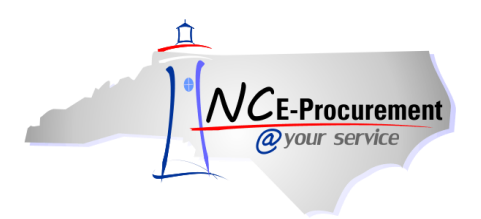

### I. Funds Checking

The status of an eRequisition is impacted by the outcome of funds checking in NCAS. An eRequisition is pre-encumbered and **'Submitted'** to the approval flow when funds checking is successful. The status of an eRequisition is **'Denied'** when the pre-encumbrance funds checking is unsuccessful. Users can review the comments in the **'History'** tab of a **'Denied'** eRequisition to determine whether it was denied by an approver or due to unavailable funds. If funds are unavailable the user can change the amount of the eRequisition to a lesser amount, select a different accounting combination, or the user can withdraw the eRequisition and edit it to pass to the entity's Override Budget Officer.

Below is an example of the message displayed in the comments in the '**History**' of an eRequisition when pre-encumbrance funds checking fails (the company/account/center combination will be provided for each line item):

#### User attempted to Pre-Encumber Requisition. Pre-Encumbrance failed due to following reasons: Fail Requisition LineItem 1: SplitAccounting 1:: H999FBC 225: FUNDS NOT AVAILABLE FOR – xxx/xxx/xxxxxx Requisition LineItem 2: SplitAccounting 1:: H999FBC 225: FUNDS NOT AVAILABLE FOR – xxx/xxx/xxxxxx

The Override Budget Officer can override a funds exception so the eRequisition can continue through the procurement process. Steps to add an Override Budget Officer to the approval flow are below.

 Locate the eRequisition that is in 'Denied' status due to unavailable funds. This can be done by accessing the eRequisition from the 'My Documents' Portlet or by searching using the 'Search' Portlet. Access the eRequisition by clicking on the title.

|                               | SPEND MANAGEMENT  |                                       | Home   Help ▼   Logout               |
|-------------------------------|-------------------|---------------------------------------|--------------------------------------|
| @your service Home            |                   |                                       | Welcome NCASRequester NCASRequester  |
| Create Search Manage Re       | ecent Preferences |                                       |                                      |
| Home Dashboard                |                   |                                       | 🚞 Configure Tabs 🛛 👌 Refresh Content |
| Common Actions                | ii To Do          |                                       |                                      |
| / Create                      | ID Date ↓         | From Status Title Requ                | uired Action                         |
| eRequisition                  |                   | No items                              |                                      |
| Manage                        |                   |                                       |                                      |
| Receive                       | : Search          | 🗆 🖂 🔡                                 |                                      |
| Reports                       | Catalog ID:       | Welcome to NC E-Proce                 | urement @ Your Service!              |
|                               | eRequisition      | Search                                | ailable in 'view-only' status to     |
|                               | Purchase Order    | Note: The 'Search                     | purchase orders created prior to     |
| Recently Viewed               | Receipt           | Portlet can also be                   |                                      |
| RQ16982303 Ud Requisition     |                   | used to locate the                    | IC E-Procurement system are          |
| RQ16982301 tn to withdraw     | User Profile      | eRequisition.                         | it.nc.gov/Training.html              |
| RQ16982298 Ud Requisition     | More              |                                       |                                      |
| RQ16982293 Ud Requisition     |                   |                                       |                                      |
|                               | # My Documents    |                                       |                                      |
|                               | ID                | Title                                 | Date St <u>atu</u> s↓                |
| 🖞 Purchasing Links 📃 🖂        | RQ16982303        | Untitled Requisition                  | 7/11/2013 Denied                     |
| E-Procurement Resources       | RQ16982305        | Test eRequisition - Punchout Catalogs | 7/11/2013 Composing                  |
| NC @ Your Service Portal      | RQ16982302        | Untitled Requisition                  | 7/11/2013 Composing                  |
| Customer Service              | RQ16982301        | test eRequisition to withdraw         | 7/11/2013 Composing                  |
| Punchout Catalog Availability | RQ16982298        | Untitled Requisition                  | 7/11/2013 Composing                  |
| Registered Vendor Search      | RQ16982293        | Untitled Requisition                  | 7/11/2013 Composing                  |
| Purchasing Sites of Interest  | RQ16982307-V2     | Untitled Requisition                  | 7/11/2013 Canceled                   |
| Purchase & Contract           |                   |                                       | <u>View List</u> (7)                 |

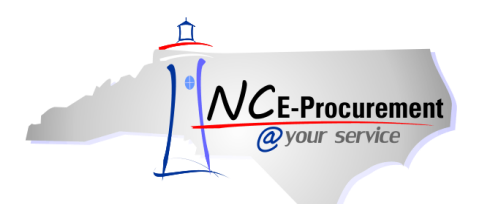

2. Withdraw the eRequisition by clicking the 'Withdraw' button.

| NCE-Procurement ARIBA* SPE                              | ND MANAGEMENT                                                      |                         |                                  | Home   Help                  | p ▼  Logou  |
|---------------------------------------------------------|--------------------------------------------------------------------|-------------------------|----------------------------------|------------------------------|-------------|
| @your service Home                                      |                                                                    |                         |                                  | Welcome NCASRequester NC     | CASRequeste |
| 🕞 Create Search Manage Recent                           | Preferences                                                        |                         |                                  |                              |             |
| RQ16982303 - Untitled Requisition                       |                                                                    |                         |                                  | Status                       | s: Denied   |
| These are the details of the request you selected. Depe | nding on its status, you can edit, change, copy, cancel, or submit | the request for appro   | val. You may also print the de   | tails of the request. Review | ·  *        |
|                                                         |                                                                    |                         |                                  |                              |             |
| O Back                                                  | Copy Resubriit Withdraw Pr                                         | int                     |                                  |                              |             |
|                                                         | ~                                                                  |                         |                                  |                              |             |
| Summary Approval Flow Orders Receipts                   | History                                                            |                         |                                  |                              |             |
| Title: Untitled Requisition                             |                                                                    |                         |                                  |                              |             |
| Pre-Encumbrance Status: Pre Encumbered                  |                                                                    |                         |                                  |                              |             |
| Buying Entity: 13EG                                     |                                                                    |                         |                                  |                              |             |
| Transmit To Supplier?                                   |                                                                    |                         |                                  |                              |             |
| My Labels: 🕄 Apply Label                                |                                                                    |                         |                                  |                              |             |
|                                                         |                                                                    |                         |                                  |                              |             |
| Line Items (1)                                          |                                                                    |                         |                                  | Show Details                 |             |
| No. Type Description                                    | Supplier Part Number                                               | Qty Unit Tax            | Other Price                      | Amount                       |             |
| 1 📘 Tractor Backhoe                                     |                                                                    | \$0.00000<br>1 each USD | \$0.00000<br>USD \$15,000.00 USD | \$15,000.00000 USD           | Detail      |
|                                                         |                                                                    |                         |                                  | Total Cost: \$15,000.0       | 00000 USD   |

3. Edit the eRequisition by clicking 'Edit.'

| ARIBA SPEND MANAGEMENT                                                       | Home   Help ▼   Logout              |
|------------------------------------------------------------------------------|-------------------------------------|
| @your service Home                                                           | Welcome NCASRequester NCASRequester |
| 🕞 Create Search Manage Recent Preferences                                    |                                     |
| Request Withdrawn                                                            |                                     |
| Your request has been withdrawn. Select an action to take with this request. |                                     |
| RQ16982303 - Untitled Requisition has been withdrawn.                        |                                     |
| <u>View</u> the details of the withdrawn request                             |                                     |
| <ul> <li>Return to the NC E-Procurement Service Home Page</li> </ul>         |                                     |
|                                                                              |                                     |
|                                                                              |                                     |
|                                                                              |                                     |
|                                                                              |                                     |

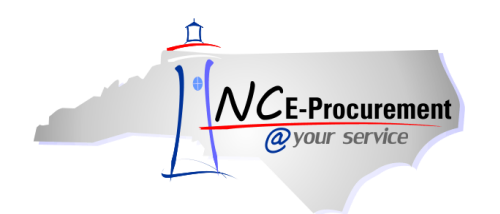

4. Place a check in the checkbox labeled, 'Pass to Budget Officer.'

**Note:** Placing a checkmark in the checkbox labeled, '**Pass to Budget Officer**' will automatically add the agency's designated Override Budget Officer at the end of the approval flow. The Override Budget Officer must follow the steps as outlined in **Section II Override Budget Officer**, in order for the eRequisition to move forward.

**Note:** If the eRequisition is a V2 or later, the '**Pass to Budget Officer**' field will also be located on the line item level. This field can be checked for each line on the eRequisition by editing each line individually rather than through a mass edit. Note that all lines associated with a purchase order must have the '**Pass to Budget Officer**' box checked at the line item level if it is not checked at the header level of the eRequisition.

5. Submit the eRequisition.

| Λ | VCE-Procurement A               | RIBA" SPEND MANAGEMENT                                                     | Home   Help Y   Logout  |
|---|---------------------------------|----------------------------------------------------------------------------|-------------------------|
|   | Create Search N                 | nome<br>Manane Decent Dreferancer                                          | Welcome U8 Requester    |
| R | Create Search P                 | titled Requisition                                                         | Status: Pending<br>e  ¥ |
|   | <b>O</b> Back                   | Delete Copy Edit Submit Print                                              |                         |
|   | Summary Approval Flo            | ow                                                                         |                         |
| ٦ | Title:                          | Untitled Requisition                                                       |                         |
| F | Pre-Encumbrance Status:         | Failed Pre-Encumbrance                                                     |                         |
| 0 | On Behalf Of:                   | <u>D8 Requester</u>                                                        |                         |
|   | Delay Purchase Until: 🕕         |                                                                            |                         |
| F | Buving Entity:                  | * OREG Note: The Pre-Encumbrance Status is                                 |                         |
| 1 | Transmit To Supplier?           | Failed Pre-Encumbrance' as the                                             |                         |
| ; | Pass to Budget Officer:         | eRequisition failed due to funds checking.                                 |                         |
|   | My Labels: 🛐 <u>Apply Label</u> |                                                                            |                         |
| [ | Line Items (1)                  | Show                                                                       | Details                 |
|   | No. Type Description            | Supplier Part Number Qty Unit Tax Other Price Amo                          | unt                     |
|   | 1 📘 🛛 Tractor Backh             | hoe \$0.00000 \$0.00000<br>1 each USD USD \$15,000.00 USD \$15,000.00000 U | SD Detail               |
|   |                                 | Total Cost: \$                                                             | 15,000.00000 USD        |

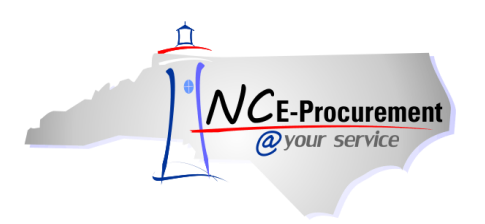

## II. Override Budget Officer

The Override Budget Officer can edit and re-submit the eRequisition, override the funds exception, or deny the eRequisition. Overriding the funds exception will automatically commit funds in NCAS so a purchase order can be created. When the 'Pass to Budget Officer' box is checked, the Override Budget officer is added to the end of the approval flow. If no further changes that require funds checking are made the eRequisition passes through the normal approval flow. It is finally approved by the Override Budget Officer. If changes are made to the eRequisition after it has already failed funds checking once, and these changes cause the eRequisition to fail pre-encumbrance again, the requisition will continue to pass through the approval flow to be approved by the Override Budget Officer. The Override Budget Officer will only ever have to approve an eRequisition once.

1. Locate the eRequisition in the 'To Do' Portlet. Access it by clicking the eRequisition Title.

| NCE-Procurement ARIE          | A SPEND M      | ANAGEMENT |              |           |                                  | Home   Help *   Log                | out   |
|-------------------------------|----------------|-----------|--------------|-----------|----------------------------------|------------------------------------|-------|
| @your service Home            |                |           |              |           |                                  | Welcome NCAS BudgetOff             | ficer |
| Search Manage Recent          | Preferences    |           |              |           |                                  |                                    |       |
| Home Dashboard                |                |           |              |           | 1                                | 💆 Configure Tabs 🛛 👌 Refresh Conte | nt    |
| Common Actions                | f To Do        |           |              |           |                                  |                                    | X     |
| <u> </u>                      | ID             | Date ↓    | From         | Status    | Title                            | Required Action                    |       |
| Manage                        | RQ16982305     | 4/2/2012  | 08 Requester | Submitted | Untitled Requisition             | Approve                            |       |
| Reports                       |                |           |              |           |                                  | <u>View List</u> (1)               | 1     |
|                               |                |           |              |           |                                  |                                    | _     |
| Recently Viewed               | :: Search      |           |              |           | 15                               |                                    | N.    |
| RO16982305 Ud                 | eRequisition   | ID:       |              | We        | elcome to NC E-Proc              | curement Version 2.0!              |       |
| Requisition                   | Purchase Order |           | Search       | Don't     | forget to visit the NCEP Home Pa | age to find Job-Aids and Training  |       |
|                               | Receipt        | 9         |              | Орро      | rundes.                          |                                    |       |
| 🖞 Purchasing Links 🛛 🖂 🖂      | User Profile   |           |              |           |                                  |                                    |       |
| E-Procurement Resources       | More           |           |              |           |                                  |                                    |       |
| NC @ Your Service Portal      | norom          |           |              |           |                                  |                                    |       |
| Customer Service              | # My Documents |           |              |           |                                  | A                                  |       |
| Punchout Catalog Availability | ID             | Title     | Date J       |           | Status                           |                                    |       |
| Registered Vendor Search      |                |           |              | No items  |                                  |                                    |       |
|                               |                |           |              | no items  |                                  |                                    |       |
| Purchasing Sites of Interest  |                |           |              |           |                                  |                                    |       |

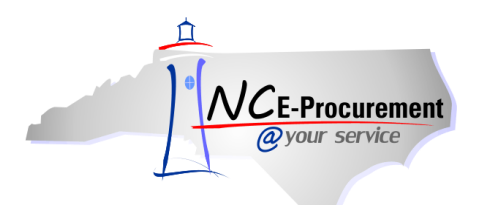

2. Edit the eRequisition by clicking the 'Edit' button.

| NCE-Procurement A            | RIBA* SPEND MANAGEMENT                                                                                                    | Home   Help *   Logou    |
|------------------------------|----------------------------------------------------------------------------------------------------|--------------------------|
| @your service H              | bme                                                                                                    | Welcome NCAS BudgetOffic |
| Search Manage                | Recent Preferences                                                                                                    |                          |
| RQ16982303 - Unt             | itled Requisition                                                                                                    | Status: Submitted        |
| These are the details of the | request you selected. Depending on its status, you can edit, change, copy, cancel, or submit the request for approval. You may also print the details o | of the request 🛛 😮       |
|                              | /·>                                                                                                    |                          |
| O Back                       | Edit Approve Deny Print                                                                                                    |                          |
| A                            |                                                                                                    |                          |
| Summary Approval Fic         | w orders kedelpts history                                                                                                    |                          |
| Title:                       | Untitled Requisition                                                                                                    |                          |
| Pre-Encumbrance Status:      | Failed Pre-Encumbrance                                                                                                    |                          |
| Buying Entity:               | 08EG                                                                                                    |                          |
| Override Funds Exception:    |                                                                                                    |                          |
| Transmit To Supplier?        | $\checkmark$                                                                                                    |                          |
| My Labels: 🕄 Apply Label     | <u></u>                                                                                                    |                          |
| Line Items (1)               |                                                                                                    | Show Details             |
| No. Type Description         | Supplier Part Number Qty Unit Tax Other Price                                                                                                    | Amount                   |
| 1 📘 Tractor Backho           | e \$0.00000 \$0.00000 \$15,000.00 USD \$15,000.00 USD \$15,000.00                                                                                       | 000 USD Detail           |
|                              | Total Co:                                                                                                    | st: \$15,000.00000 USD   |
|                              |                                                                                                    |                          |
|                              |                                                                                                    |                          |
|                              |                                                                                                    |                          |

3. Place a checkmark in the checkbox labeled, 'Override Funds Exception'.

**Note:** If the eRequisition is a V2 or later, the **'Override Funds Exception'** field will be located on the line item level. This field will need to be updated for each line on the eRequisition by editing each line.

4. Click the 'Save' button to save the changes made to the eRequisition.

| ARIBA SPEND MANAGEMENT                                                                     |                      |     |      |                  |                  |                 | Home He               | lp *   Logou |
|--------------------------------------------------------------------------------------------|----------------------|-----|------|------------------|------------------|-----------------|-----------------------|--------------|
| @your service Home                                                                         |                      |     |      |                  |                  |                 | Welcome NCAS          | BudgetOffice |
| 🖃 Search Manage Recent Preferences                                                         |                      |     |      |                  |                  |                 |                       | -            |
| RQ16982303 - Untitled Requisition                                                          |                      |     |      |                  |                  |                 | Back to Catalog       | e Exit       |
| Review your requisition and make changes as necessary. When you are finished, save the rec | quest.               |     |      |                  |                  |                 | <b>`-</b>             | - '          |
| Summary Approval Flow                                                                      |                      |     |      |                  |                  |                 |                       |              |
|                                                                                            |                      |     |      |                  |                  |                 |                       |              |
| Title: Untitled Requisition                                                                |                      |     |      |                  |                  |                 |                       |              |
| Pre-Encumbrance Status: Failed Pre-Encumbrance                                             |                      |     |      |                  |                  |                 |                       |              |
| On Behalf Of: <u>D8 Requester</u>                                                          |                      |     |      |                  |                  |                 |                       |              |
| Delay Purchase Until: 👔                                                                    |                      |     |      |                  |                  |                 |                       |              |
| Buying Entity: * 08EG                                                                      |                      |     |      |                  |                  |                 |                       |              |
| Override Funds Exception: 🗹                                                                |                      |     |      |                  |                  |                 |                       |              |
| Transmit To Supplier?                                                                      |                      |     |      |                  |                  |                 |                       |              |
| My Labels: 1 Apply Label                                                                   |                      |     |      |                  |                  |                 |                       |              |
| Line Items (1)                                                                             |                      |     |      |                  |                  |                 | Show Details          |              |
| No. Type Description                                                                       | Supplier Part Number | Qty | Unit | Tax              | Other            | Price           | Amount                |              |
| 1 📘 Tractor Backhoe                                                                        |                      | 1   | each | \$0.00000<br>USD | \$0.00000<br>USD | \$15,000.00 USD | \$15,000.00000 USD    | Detail       |
|                                                                                            |                      |     |      |                  |                  |                 | Total Cost: \$15,000. | 00000 USD    |

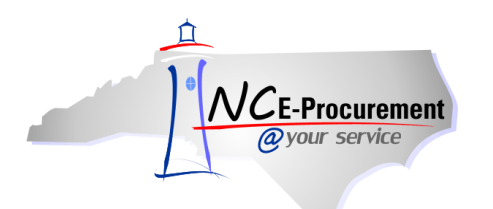

5. Click 'View' to view the status of the eRequisition. The Override Budget Officer will need to approve the eRequisition before the eRequisition can continue through the normal approval flow.

| avair service Home                                                                                                    |                        |
|----------------------------------------------------------------------------------------------------|------------------------|
| Cycan del rice                                                                                                    | ome NCAS BudgetOfficer |
| Search Manage Recent Preferences                                                                                                    |                        |
|                                                                                                    |                        |
| New Requisition - Saved                                                                                                    |                        |
| Your changes have been saved. Use the Status section of the Navigation Panel to monitor the request's progress through the approval process. |                        |
| R016982305 - Untitled Requisition has been saved.                                                                                            |                        |
| ■ <u>Beent</u> a copy of this request                                                                                                    |                        |
| View the status of your request                                                                                                    |                        |
| AddTabels to tag this document                                                                                                    |                        |
| Return to the NC E-Procurement Service <u>Home</u> Page                                                                                      |                        |

6. Click 'Approve' to fully approve the eRequisition and encumber the funds.

| A FIBA SPEND MANAGEMENT                                                                                                    | Home   Help *   Logout     |
|----------------------------------------------------------------------------------------------------|----------------------------|
| Byour service Home                                                                                                    | Welcome NCAS BudgetOfficer |
| 🖬 Search Manage Recent Preferences                                                                                                    |                            |
| RQ16982303 - Untitled Requisition                                                                                                    | Status: Submitted          |
| These are the details of the request you selected. Depending on its status, you can edit, change, copy, cancel, or submit the request for approval. You may also print the details of the | request. Review 😵          |
|                                                                                                    |                            |
| O Back Effit Approve Deny Print                                                                                                    |                            |
| Summary Approval Flow Orders Receipts History                                                                                                    |                            |
| Legend: 🖌 Approved 💽 Watcher 🚦 Active                                                                                                    |                            |
| Agent 1) DPIN Chief Procurement Officer                                                                                                    |                            |
| Add Approver                                                                                                    |                            |

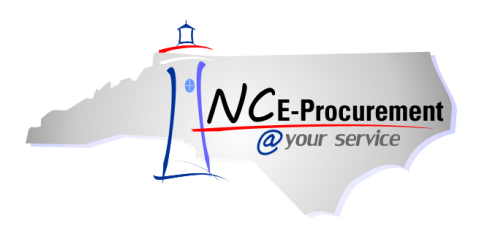

### III. Changing/Canceling an Existing Purchase Order

When a change needs to be made to a purchase order that has already been sent to the supplier, a change order can be created within NC E-Procurement. Once a change order is created, NC E-Procurement will append a version number to the end of the eRequisition and purchase order number (e.g., -V2, -V3, etc) if the requested change is significant enough to generate a new version of the purchase order.

Before creating the change, users will need to verify the order is not closed to invoicing in NCAS. Creating a change to an order closed to invoicing will cause the order to fail when the change order is sent to NCAS. In addition, lines to be changed need to be unreceived in NC E-Procurement before creating the change order. If the line to be changed has been fully received, users will receive a message indicating 'the line is fully received and cannot be changed.'

Change orders submitted by the requester must go back through the eRequisition approval flow. Change orders submitted by a purchasing agent may bypass the approval flow if the '**Bypass Approval Flow**' box is checked. Encumbrance does not take place in NCAS until the final approval occurs in NC E-Procurement. Users should check their entity's policies prior to making changes to an eRequisition.

- 1. Find the eRequisition associated with the purchase order that needs to be changed. This can be done by accessing the eRequisition from the '**My Documents**' Portlet or by searching using the '**Search**' Portlet.
- 2. Click on the eRequisition 'ID' or the 'Title' of the eRequisition to display the eRequisition Summary.

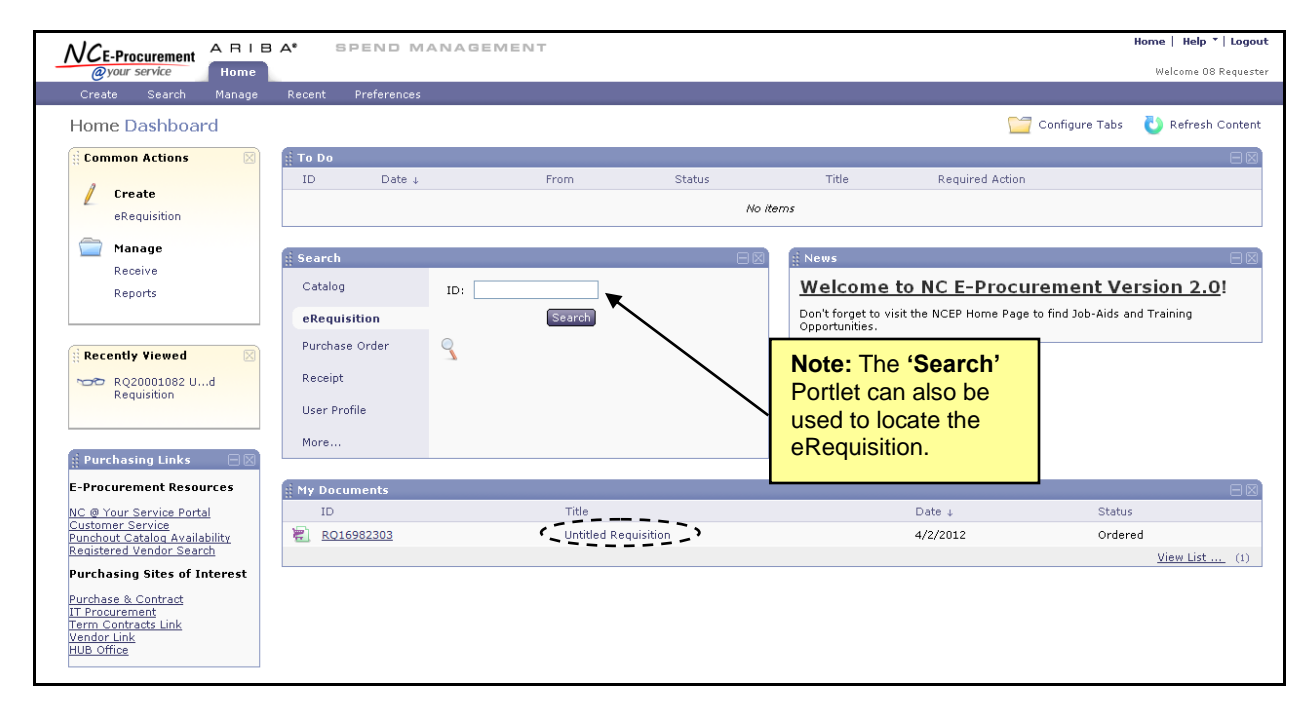

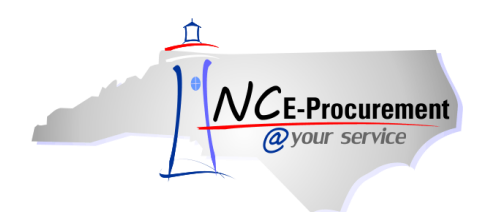

3. Click the **'Change'** button to change the eRequisition. If the **'Change'** button does not appear, the order may be closed for changes.

**Note**: If the item being changed is an expired catalog item, the only updates that can be performed are to reduce the quantity or update it to zero.

**Note:** In order to cancel the order completely, click the **'Cancel'** button. If the original order was transmitted to the supplier, a cancellation notice will be sent to the supplier. If the original order was not sent to the supplier, the cancellation also will not be sent. Purchase orders that have been partially or fully invoiced cannot be cancelled. In this case, a change order will need to be created and the quantities of the line items to be cancelled will need to be set to zero.

| NCE-Procurament ARIBA SPEND MANAGEMENT                                                                      | Home   Help *   Logo                                                                                                    |
|----------------------------------------------------------------------------------------------------|----------------------------------------------------------------------------------------------------|
| @your service Home                                                                                          | Welcome OS Request                                                                                                    |
| 🔚 Create Search Manage Recent Preferences                                                                   |                                                                                                    |
| RQ16982303 - Untitled Requisition                                                                           | Status: Ordered                                                                                                    |
| These are the details of the request you selected. Depending on its status, you can edit, change, copy, can | cel, or submit the request for approval. You may also print the details of the request. $\qquad \qquad \qquad \qquad \qquad \qquad \qquad \qquad \qquad \qquad \qquad \qquad \qquad \qquad \qquad \qquad \qquad \qquad \qquad$ |
|                                                                                                    |                                                                                                    |
| O Back Coty Change Mancel                                                                                   | Receive Print                                                                                                    |
|                                                                                                    |                                                                                                    |
| Summary Approval now Orders Receipts History                                                                |                                                                                                    |
| Title: Untitled Requisition                                                                                 |                                                                                                    |
| Pre-Encumbrance Status: Pre Encumbered                                                                      |                                                                                                    |
| Buying Entity: 08EG                                                                                         |                                                                                                    |
| Transmit To Supplier? 🗸 🗸                                                                                   |                                                                                                    |
| My Labels: 🚯 Apply Label                                                                                    |                                                                                                    |
| Line Items (1)                                                                                              | Show Details                                                                                                    |
| No. Type Description Supplier Part Num                                                                      | nber Qty Unit Tax Other Price Amount                                                                                                    |
| 1 📱 Tractor Backhoe                                                                                         | 1 each \$0.00000 \$0.00000 \$15,000.00 USD \$15,000.00000 USD Detail                                                                                                    |
|                                                                                                    | Total Cost: \$15,000.00000 USD                                                                                                    |

4. Make the necessary changes and click the '**Submit**' button.

| ARIBA* SPEND MANAGEMENT                                                                                                    |                                                                                               |                                  | Home                    | Help *   Logou      |
|----------------------------------------------------------------------------------------------------|-----------------------------------------------------------------------------------------------|----------------------------------|-------------------------|---------------------|
| Create Search Manage Recent Preferences                                                                                                    |                                                                                               |                                  |                         | ficolife oo kequeso |
| R016982303-V2: Until A Requisition<br>Review your requisition, make changes as necessary, and submit the request for ap                                                                                                    | proval.                                                                                       |                                  | Back to Catalog         | Submit) Exit        |
| Summary       Approval Flow         Title:       Untitled Requisition         Pre-Encumbrance Status:       Not Encumbered         On Behalf Of:       ØB Requester         Delay Purchase Until:       Importance         Buying Entity:       * 08EG         Transmit To Supplier?       Importabel         Charge Initiated By:       08 Requester         For Change Order:       Yes | <b>Note:</b> The eRequisition<br>number now has the<br>version number<br>appended to the end. | ]                                |                         |                     |
| Line Items (1)                                                                                                    |                                                                                               |                                  | Show Details            |                     |
| No. Type Description                                                                                                    | Supplier Part Number Qty Unit Tax                                                             | Other Price                      | Amount                  |                     |
| 1 📘 Tractor Backhoe                                                                                                    | \$0.00000<br>1 each USD                                                                       | \$0.00000<br>USD \$15,000.00 USD | \$15,000.00000 USD      | Detail              |
|                                                                                                    |                                                                                               |                                  | Total Cost: \$15,000.00 | 0000 USD            |